## In Title21:

1. In the "Search Bar" below the blue line (for THIS assignment) – type QP to bring up all the QP (Quality Plan) associated policies. Doing so will bring up the list you see below.

|    |                  |    |                                                               | Search |
|----|------------------|----|---------------------------------------------------------------|--------|
| qp | )                |    |                                                               |        |
|    | Eventid          |    | Title                                                         |        |
| ۲  | BB-POL-0007: 4.0 | =- | QP Resources                                                  |        |
| ۲  | BB-POL-0008: 2.0 |    | QP Equipment Management Process                               |        |
| ۲  | BB-POL-0009: 3.0 | ∎. | QP Suppliers and Customer Issues                              |        |
| ۲  | BB-POL-0010: 2.0 | ≣▼ | QP Process Control                                            |        |
| ۲  | BB-POL-0011: 3.0 | ≡• | QP Document Control                                           |        |
| ۲  | BB-POL-0012: 2.0 | ≣▼ | QP Error Corrections, Deviations, Nonconformances and Adverse | Events |
| ۲  | BB-POL-0013: 4.0 | =- | QP Internal External Assessments                              |        |
| ۲  | BB-POL-0014: 2.0 | ≣▼ | QP Process Improvement                                        |        |
| ۲  | BB-POL-0015: 3.0 | ≣- | QP Facility Management                                        |        |
| ۲  | BB-POL-0016: 3.0 | ≣▼ | QP Explanation of Procedure Protocol format                   |        |
| ۲  | BB-POL-0017: 2.0 | ≡- | QP Computer Validation Guidelines                             |        |
| ۲  | BB-POL-0058: 2.0 | =- | QP Process Validation                                         |        |

- 2. When there is a little  $\vee$  to the left of the policy # this indicates that there are attachments to the policy (procedure).
  - a. Click on the down-arrow BEFORE opening the document. This is what you will see:
    - Reason I say "BEFORE" is because, once you open the document the little arrow on the left goes away.....and you can't open the attachments..... you can do it how you please but, this is the easiest way, I think.....

| > | BB-POL-0007: 4.0 	≡▼ 	QP Resources |                                  |                                 |  |  |  |  |  |
|---|------------------------------------|----------------------------------|---------------------------------|--|--|--|--|--|
|   | & Links                            |                                  |                                 |  |  |  |  |  |
|   | Document/Form ID                   |                                  | Title                           |  |  |  |  |  |
|   | BB-POL-0006: 3.0                   | •                                | Quality Plan Protocols          |  |  |  |  |  |
|   | BB-POL-0080: 1.0                   | •                                | Attendance Policy               |  |  |  |  |  |
|   | Note Attachments                   |                                  |                                 |  |  |  |  |  |
| > | BB-POL-0008: 2.0                   |                                  | QP Equipment Management Process |  |  |  |  |  |
| > | BB-POL-0009: 3.0                   | QP Suppliers and Customer Issues |                                 |  |  |  |  |  |

- b. The first section is "Links" feel free to read the links but you may end up down a never-ending rabbit hole.
- c. More important are the "ATTACHMENTS" which you see below the Links. Click on the little paperclip and you will see this:

| ۵ | BB-P | OL-0007: 4.0                                                  | Effect      | ve 3/14/2023 1:00:0  | 3/14/2023 1:00:09 AM |           |              |  |  |
|---|------|---------------------------------------------------------------|-------------|----------------------|----------------------|-----------|--------------|--|--|
|   | ø    | Links                                                         |             |                      |                      |           |              |  |  |
|   |      |                                                               |             |                      |                      |           |              |  |  |
|   | #    | File name                                                     | Description | Attached By          | Date Attached        | File size | Open         |  |  |
|   | 1    | STAFF ANNUAL COMPETENCY ASSESSMENT MEMOandCHECKLIST_2023.docx | N/A         | Warren, Christina S. | 3/13/2023 3:48:29 PM | 48.24 kB  | Native   PDF |  |  |
|   | 2    | 2020 BMT Competency Memo.doc                                  | N/A         | Warren, Christina S. | 3/13/2023 3:48:44 PM | 61 kB     | Native   PDF |  |  |

- d. To open the attachment, you can click on either the word "Native" or the letters "PDF" all the way to the right of the attachment.
  - "Native" will download the WORD document.
  - PDF will open the attachment in a PDF file (my preference).
- e. Review the attachment.

Proceed through all of the documents and attachments. Once completed, "sign" the attestation.

Future assignments will just include a list of required documents to review – not detailed instructions like these. The process is the same for all.